#### Whova guidelines

We are using Whova conference app for this year's virtual ASC, and this is where you will access all the conference material:

On Whova you can:

- view pre-recorded presentations and posters
- join live-streamed sessions
- join the Early Career Scientist Day
- interact and network with other participants.

The conference app is available to all registered attendees from 23 August to 30 September with live sessions taking place on 6-10 September.

Download the Whova mobile app or access it from your desktop.

#### Read Whova's attendee guidelines to get an introduction of the platform and its functionalities.

If you are registered to the ASC via our website but can't access the conference on the app, please email us at <u>ASCsupport@ices.dk</u>.

#### How to sign In

- 1) Sign up / Sign in
- 2) Enter the email address you used for event registration
- 3) Create password and type your name

| K Back<br>Sign Up / Sign In<br>to see who else is attending, connect with<br>other attendees, view event schedule, and<br>more! | Fill in your background information to connect with the right people. |
|----------------------------------------------------------------------------------------------------|-----------------------------------------------------------------------|
| in Sign In with LinkedIn                                                                                                    | Add an affiliation                                                    |
| <b>f</b> Sign In with Facebook                                                                                                  | National Leadership Educators Association<br>President, 2016-01       |
| Or use email                                                                                                    | <ul><li>Education</li><li>Add a school or college</li></ul>           |
| Email                                                                                                    | University of California San Diego MBA, Business                      |
| Continue                                                                                                    |                                                                       |
| By using this app, you agree to Whova's<br>Terms of Use and Privacy Policy                                                      | My profile looks good                                                 |

## Edit your profile

Other attendees will be able to view your profile and network with you. Please add any relevant information about yourself to your profile that you wish you share. You can edit it later by clicking the 'More' tab.

# How to view pre-recorded presentations

From the conference homepage, click on the menu item called Agenda to view the ASC programme.

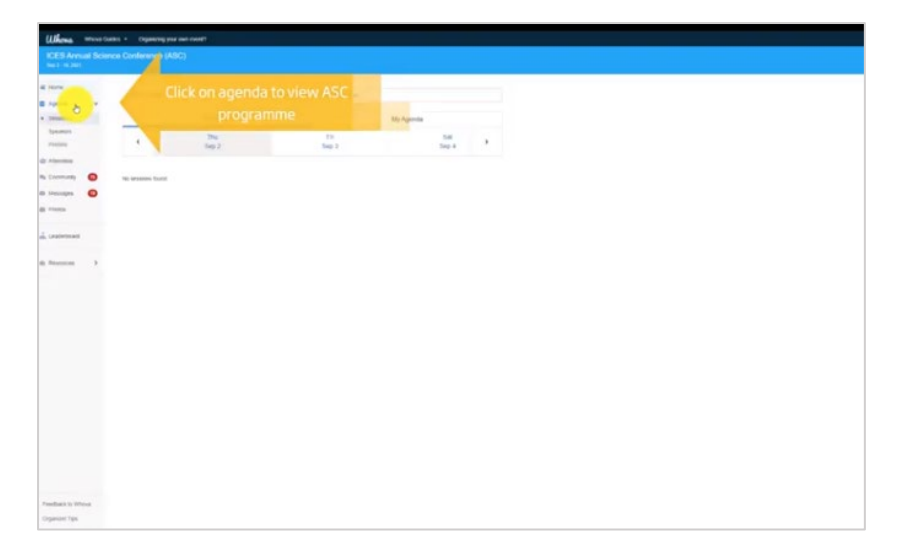

Scroll to the theme session date, and select the theme session you want to view. At the top of the session page you will find the conveners, and then you can scroll down for the full list of presentations in that session. You can also use the search box to search by author, presentation title or keywords.

When you click on a presentation you will see the speaker profile, the abstract, and an option to chat, type questions or take a poll on the right side of the screen.

You will also see a play icon in the middle of the screen. Click that to view the presentation.

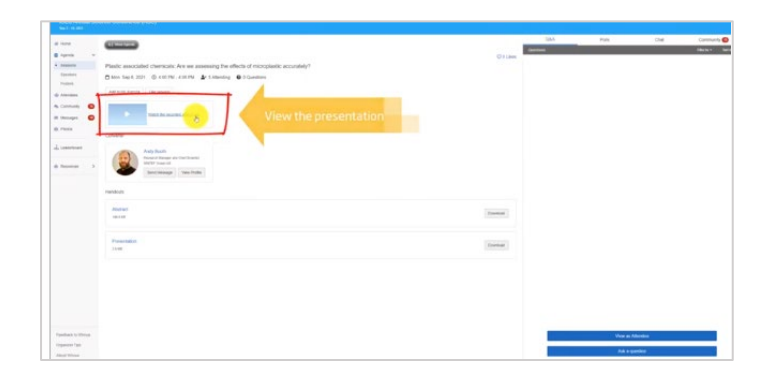

## How to view posters

From the conference homepage, click on the menu item called Agenda. Select the item called Posters. You can filter the posters by theme session or search by author, title or keywords.

Remember to "like" your favourite posters to give them a chance of winning the "People's Choice" award.

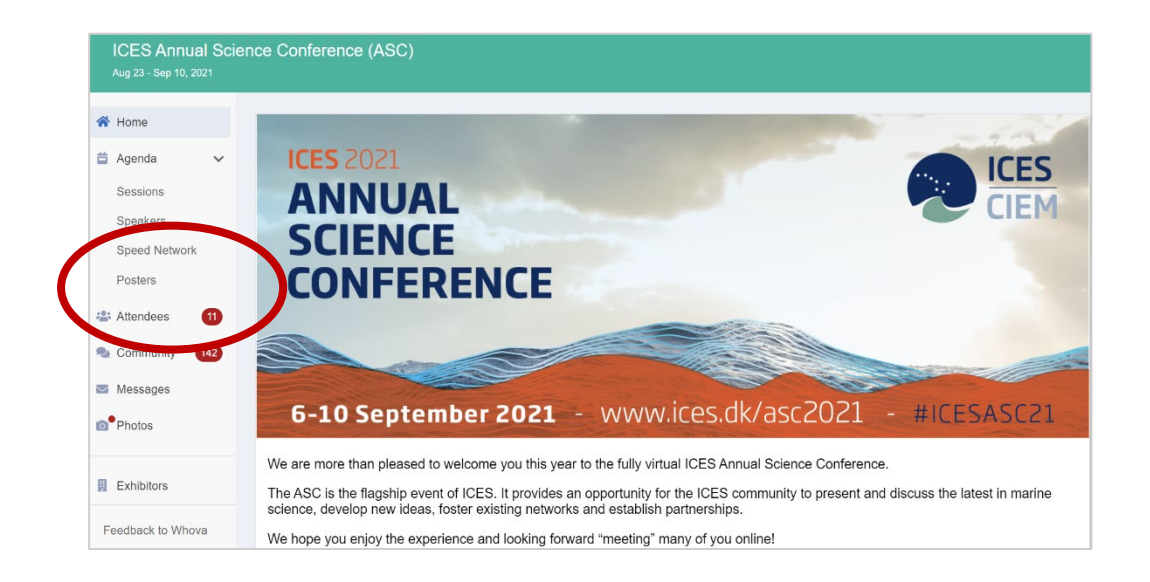

## How to interact during the live sessions

Each individual session has their own Q&A, polling and chat sections. Please ask all questions through the Whova Q&A function, and only use the session chat for general comments.

#### How to use the networking options in Whova

From the conference homepage, click on the menu item called Attendees.

| Aug 23 - Sep 10, 2 |             |                                                                                |                                                                                              |                                          |
|--------------------|-------------|--------------------------------------------------------------------------------|----------------------------------------------------------------------------------------------|------------------------------------------|
| 希 Home             |             |                                                                                |                                                                                              |                                          |
| 🛱 Agenda           | ~           | <b>CES</b> 2021                                                                |                                                                                              |                                          |
| Sessions           |             |                                                                                |                                                                                              |                                          |
| Speakers           |             | CIENCE                                                                         |                                                                                              | CIEM                                     |
| Speed Network      |             | SCIENCE                                                                        |                                                                                              |                                          |
| Posters            |             | CONFEREN                                                                       | CE                                                                                           |                                          |
| 🚢 Attendees        | 1           |                                                                                |                                                                                              |                                          |
| Section Community  | 142         |                                                                                |                                                                                              |                                          |
| 🜌 Messages         |             |                                                                                |                                                                                              | Approx and                               |
| 6 Photos           | e           | 5-10 September 2                                                               | <b>021</b> - www.ices.dk/asc2                                                                | .021 - #ICESASC21                        |
|                    | We a        | re more than pleased to welcome yo                                             | ou this year to the fully virtual ICES Annual Science                                        | Conference.                              |
| Exhibitors         | The A scien | ASC is the flagship event of ICES. It<br>ce, develop new ideas, foster existin | provides an opportunity for the ICES community to<br>ng networks and establish partnerships. | present and discuss the latest in marine |
| Feedback to Who    | wa Weh      | ope you enjoy the experience and lo                                            | ooking forward "meeting" many of you online!                                                 |                                          |

You will find all the attendees listed alphabetically. You can also search by name affiliation or location.

Recommended attendees are those who share background, training, affiliation or interests with you. Therefore, it's worth spending a moment to update your profile with your details.

By clicking on a topic, you can suggest a virtual meetup with people with similar interests to you.

ICES ASC 2021

| • | All Recommended Books                                                               | varked Categories                                                              | 33                                                                                                    | 11 attendees total |
|---|-------------------------------------------------------------------------------------|--------------------------------------------------------------------------------|----------------------------------------------------------------------------------------------------|--------------------|
| ) | ← Back to All Interests                                                             |                                                                                | Q, Search name, affiliation, or location                                                                                                    | on                 |
| • | marine ecology                                                                      |                                                                                |                                                                                                    |                    |
|   | Would you like to create                                                            | opin in this group? Suggest a virtual mee<br>you share similar i               | t-up with people use and the second second | Pa do III 🔶        |
| > | Mesghan Efford<br>Researcher, Pilo Candidate URC<br>mittate the Oceans and Follwins | Berengere Husson<br>Assaucher Instade ef Marine<br>Research: Bergen, Verbatund | r<br>Offwer KOES                                                                                                    |                    |
|   | (Annual Procession)                                                                 | Contraction Contraction                                                        |                                                                                                    |                    |
|   | Destmant Very Porter Day 10                                                         | Decement View Profile Say Her Decement View Profile                            | D Tan 10                                                                                                    |                    |

Click on community to see a list of topics that other attendees have suggested. Take part in existing conversations, or start your own topic. You can also follow topics that you are interested in.

|                   | ICES Annual Science Conference (ASC)<br>Aug 23 - Sep 10, 2021 |                                                                                                |            |            |  |  |  |  |
|-------------------|---------------------------------------------------------------|------------------------------------------------------------------------------------------------|------------|------------|--|--|--|--|
| *                 | Home                                                          | Add a topic                                                                                    | Q Search t |            |  |  |  |  |
| ä                 | Agenda 🗸                                                      | All Topics                                                                                     | Followed   | New Topics |  |  |  |  |
|                   | Sessions<br>Speakers<br>Speed Network                         | Meet-ups & Virtual Meets                                                                       |            |            |  |  |  |  |
|                   | Posters<br>Attendees 14                                       | Ask Organizers Anything Have any question for the organizer? Ask here. 1 question • 12/17/2019 |            |            |  |  |  |  |
| 2                 | Community 140                                                 |                                                                                                |            |            |  |  |  |  |
|                   | Messages<br>Photos                                            |                                                                                                |            |            |  |  |  |  |
|                   | Exhibitors                                                    | What is your favourite water activity and why?                                                 |            |            |  |  |  |  |
| Feedback to Whova | eedback to Whova                                              | As much as I love being submerged, I also really love<br>6 messages • 11:39 AM + Follow        |            |            |  |  |  |  |
| A                 | pout Whova                                                    | Article Sharing                                                                                |            |            |  |  |  |  |

# Video tutorials

We have also created video tutorials for Whova. You can find them <u>on our YouTube-channel</u>.

Enjoy the first ever virtual #ICESASC21!